## **Report Wizard dialog**

The Report Wizard dialog, see figure below, consists of 2 panes: Control buttons and Content Management pane.

| 😰 Report Wizard                                                                                                    |                                                                                                    |                                                                                |                                                               |                              | ×          |
|----------------------------------------------------------------------------------------------------|----------------------------------------------------------------------------------------------------|--------------------------------------------------------------------------------|---------------------------------------------------------------|------------------------------|------------|
| Select a report template<br>Select a report template from which you would I<br>templates, edit, delete, open, clone, or import/ex<br>template to your project so that it can be viewed<br>select one and click "Extract". This will create a s | ike to generate a report.<br>(port existing templates<br>I in the model containm<br>aved copy in your local I | In this dialog, ;<br>. Additionally, ;<br>ent tree. To edi<br>reports director | you can also cr<br>you can "Attacl<br>it an attached t<br>ry. | eate new<br>h" a<br>emplate, |            |
| Select Template                                                                                                    |                                                                                                    |                                                                                |                                                               |                              | New        |
| E. C Architecture Template                                                                                                    |                                                                                                    | Cor                                                                            | ntent Managen                                                 | nent Pane 🔺                  |            |
| Ler Le Derault Template                                                                                                    |                                                                                                    |                                                                                |                                                               |                              | Edit       |
| Activity Diagram Specification                                                                                                    |                                                                                                    |                                                                                |                                                               |                              | Delete     |
| 🔛 Class Specification Report                                                                                                    |                                                                                                    |                                                                                |                                                               |                              | Open       |
|                                                                                                    |                                                                                                    |                                                                                |                                                               |                              | open       |
| EEE 1233                                                                                                    |                                                                                                    |                                                                                |                                                               |                              | Variable   |
| Sequence Diagram                                                                                                    |                                                                                                    |                                                                                |                                                               |                              | Clone      |
|                                                                                                    |                                                                                                    |                                                                                |                                                               |                              | Attach     |
|                                                                                                    |                                                                                                    |                                                                                |                                                               |                              | Autoch     |
| Use Case (Simple)                                                                                                    |                                                                                                    |                                                                                |                                                               |                              | Template   |
| Web Publisher (Simple HTML)                                                                                                    |                                                                                                    |                                                                                |                                                               |                              | Management |
| E Other Documents                                                                                                    |                                                                                                    |                                                                                |                                                               |                              | wanagemen  |
| 🖶 🗀 Traceability                                                                                                    |                                                                                                    |                                                                                |                                                               | ~                            | Buttons    |
|                                                                                                    |                                                                                                    |                                                                                |                                                               |                              |            |
| (Description)                                                                                                    |                                                                                                    |                                                                                |                                                               |                              |            |
|                                                                                                    |                                                                                                    |                                                                                |                                                               |                              | Import     |
|                                                                                                    |                                                                                                    |                                                                                |                                                               |                              | Export     |
| Control Buttons                                                                                                    | < Back N                                                                                                    | lext >                                                                         | Generate                                                      | Cancel                       | Help       |

The Report Wizard Dialog.

## Control buttons

There are 4 control buttons

## Content Management pane

This pane is used for managing the template content and includes the following sub-panes:

- Template Management Pane
- Report Data Management Pane

- Select Element Scope pane
- Generate Output pane

| Click the | < Back | or | Next > | button to go to a specific pane |
|-----------|--------|----|--------|---------------------------------|
|           |        |    |        | • • •                           |

## Related pages

- Template Management Pane
  Report Data Management Pane
  Select Element Scope pane
  Generate Output pane